## FUTURES BEGIN HERE.

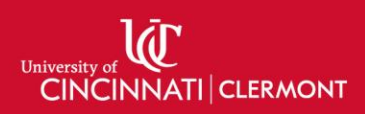

### Wireless Presentation via AirServer

If you have questions or issues, please contact the support desk at 513-558-6949 or <u>clermont.support@uc.edu</u>

### Connecting via Apple Devices

- 1. Sign into the instructor PC
- 2. On the iOS device, swipe in from the top right of the screen to access control center
- 3. Press the screen mirroring icon, highlighted below

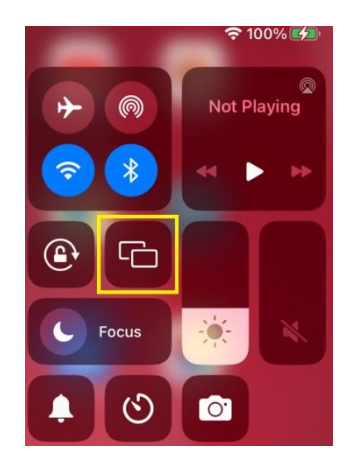

4. Press the desired room (ex: WAC151-PC-INST for West Woods 151)

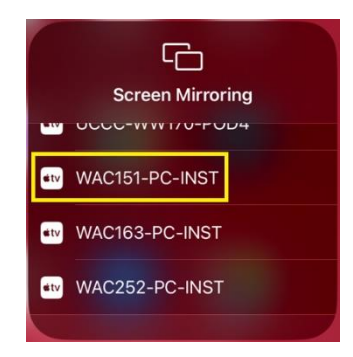

- 5. Use the device as desired
- 6. To disconnect open control center and press Stop Mirroring

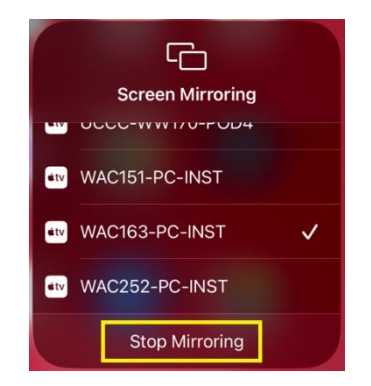

# FUTURES BEGIN HERE.

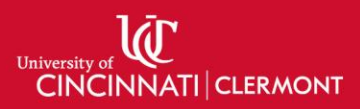

#### Connecting via Windows

- 1. Sign into the instructor PC
- 2. On the Windows device, press the Windows Key + K
- 3. Select the desired room (ex: WAC163-PC-INST for West Woods 163)

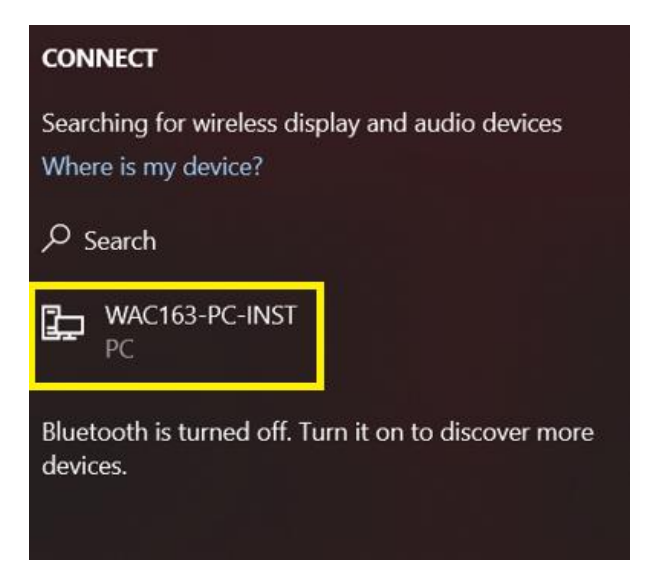

- 4. Use the device as desired
- 5. To disconnect click disconnect at the top of the screen or press the Windows Key + K and click disconnect

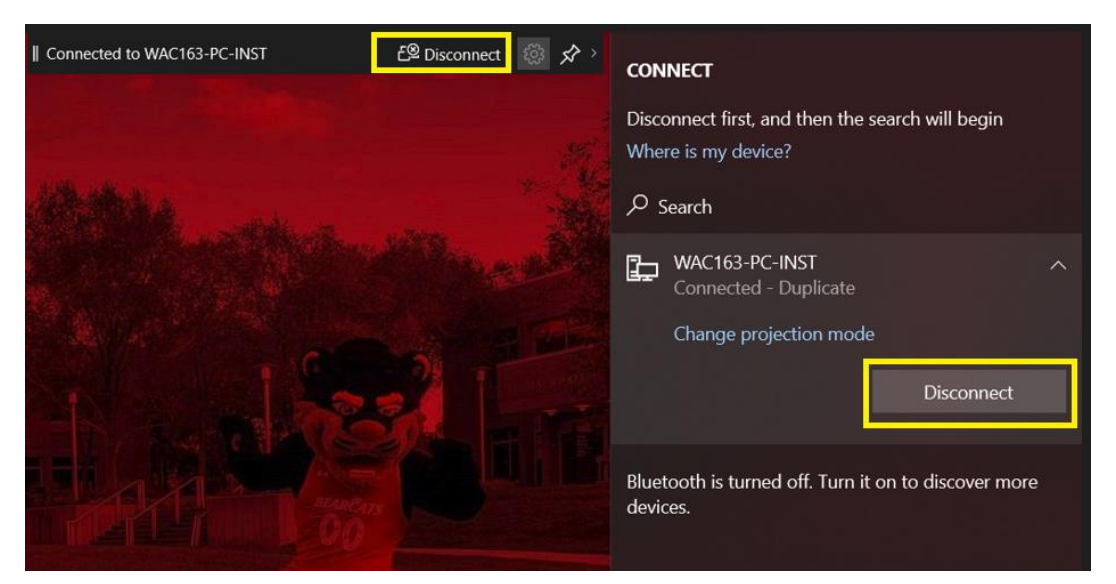